## **PFAFF**<sup>®</sup>

## 5D<sup>™</sup> Embroidery Software Owner's Class

## 5D<sup>™</sup> Embroidery 'Initial Sign'

- 1. Open 5D<sup>™</sup> Embroidery <sup>90</sup> or 5D<sup>™</sup> Embroidery Extra <sup>90</sup>.
- 2. Click Hoop 🛄.
- 3. Set the Hoop Group to Pfaff<sup>®</sup> creative vision<sup>™</sup>.
- 4. Set the Hoop Size to 200mm x 200mm creative Quilter's Hoop.
- 5. Set the Orientation to Vertical then click OK.
- 6. Go to the Motif tab.
- 7. Under MiniDesign, click the drop down arrow and choose Home 1.
- 8. Select the button then click Apply.
- 9. Click outside the button selection box to release it.
- 10. Select the needle and thread under Home 1 and click Apply.
- 11. Go back to the Design tab.
- 12. With the needle and thread still selected, hold down the Ctrl key on your keyboard and click on the button. Both designs are now

selected.

- 13. Click Encore 🧔.
- 14. Set the Type to Shape.
- 15. Under Shape Options, click the drop down arrow and choose Shape 17.
- 16. Leave the Gap set at 2.0 mm and leave ColorSort and Remove Overlap checked then click OK.
- 17. Hold down the Ctrl key and click and drag the blue box on the right side of the selection box to the right 3 grid lines. This will make the whole shape proportionally larger.
- 18. Right click to set the Encore.
- 19. Click ExpressMonogram Wizard 89.
- 20. Enter the initials P, R, D.
- 21. Leave Small checked for the A and C box.
- 22. Under Monogram Envelopes, click the drop down arrow and choose Straight2.
- 23. Select the Envelop in the lower left corner (SFS Straight2: 7) then click Next.

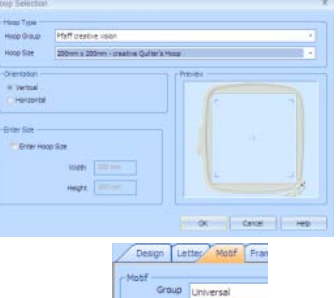

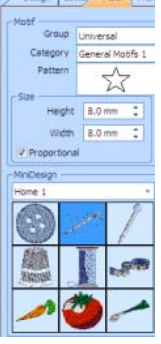

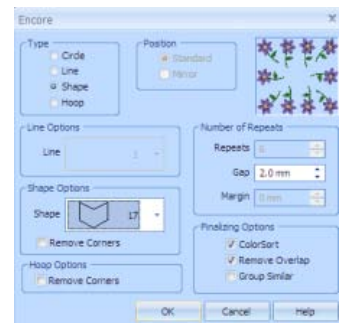

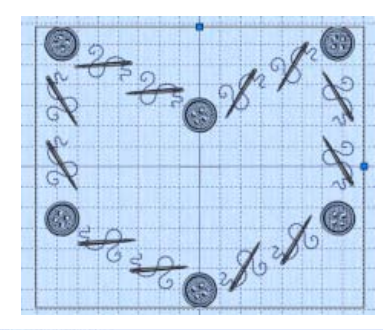

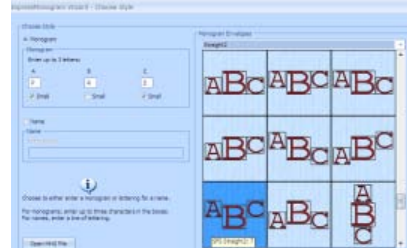

- 24. On the Full Leter Options page, under Font, leave Classic Monogram Selected.
- 25. Click View Font. Use the drop down arrow on your keyboard and find CURLY UCM 25-50MM then click OK.
- 26. Leave the Size as 37 mm.
- 27. Under Thread Colors, click color 1.
- 28. Under Show MyThreadRanges, click the drop down arrow and choose Certification Class.
- 29. With Azalea selected, click OK.
- 30. Click Next.
- 31. On the Small Letter Options page, click next to Use identical style for small letters.
- 32. Click Back and adjust the Spacing 1 to 2 mm and the Spacing 2 to -2 mm to adjust the initials in relation to the center large initial. When satisfied, click Next twice.
- 33. On the Frames, Flourishes and Borders page, click Create border automatically from envelope then click Next.
- 34. On the Border Options page, Under Stitch Type, choose Satin Border.
- 35. Click Options.
- 36. Change the Width to 2.7 mm then click OK.
- 37. Set the Margin at 6 mm and check Rounded Corners.
- 38. Under Thread Color, click Thread Color.
- 39. Click the drop down arrow and choose Certification Class.
- 40. Choose SuMe3-7009 Pewter then click OK.
- 41. Click Next.
- 42. Leave everything as is on the Design Preview page and click Finish.
- 43. Move your initials to the center of the Encored shape lining it up to your liking.
- 44. Hold down the Ctrl key on your keyboard and click on the Encored Shape.
- 45. Click the drop down arrow next to Center in Hoop and choose Align Center ₹. This will center both shapes horizontally.
- 46. Click Combine All ጁ.
- 47. Click Save As A and save the design in your MyDocuments/5DEmbroidery/MyDesigns folder as Initials Sign.vp3 then click Save.
- 48. Click Send 1 ₺ to send the design directly to your creative vision<sup>™</sup> or as configured in 5D<sup>™</sup> Configure.

New Features to Remember

- 200mm x 200mm creative Quilter's Hoop.
- Motif tab.
- MiniDesigns.
- Multi-select with Ctrl key.
- Encore Shape with two designs.
- ExpressMonogram Wizard included with 5D<sup>™</sup> Embroidery and 5D<sup>™</sup> Embroidery Extra.
- Multiple MyThreads.
- Alignment tools.

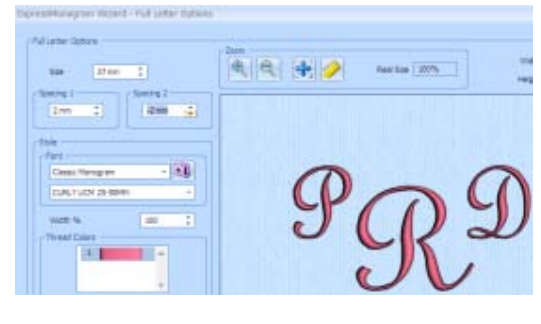

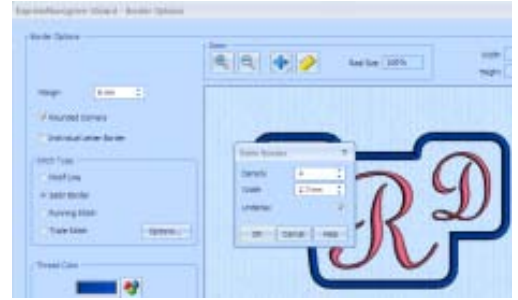

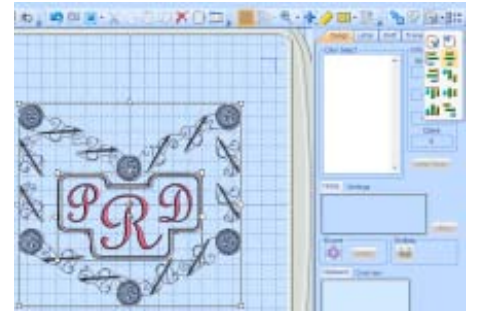

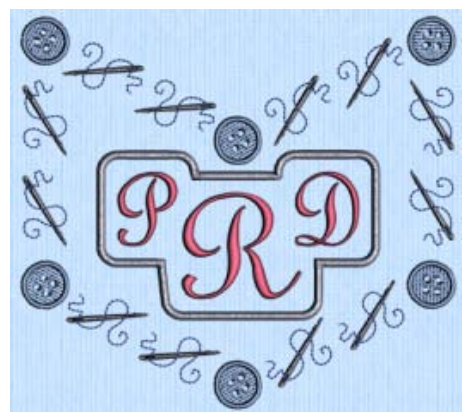